طريقة رفع الملفات المطلوبة من عمادة التطوير الجامعي والجودة النوعية باستخدام نظام مشاركة الملفات

## (من داخل شبكة جامعة أم القرى)

- تسجيل الدخول من جهاز مرتبط بشبكة الجامعة باستخدام الحساب الرسمي لصاحب الصلاحية.
- 2. من قائمة إبدأ ( (start) -البحث عن (تشغيل) اذا كانت لغة الجهاز عربية وعن (run) إذا كانت لغة الجهاز الانجليزية.
  - كتابة اسم المجلد الخاص بالكلية أو الجهة وذلك كالتالي:
    \*\*\*\*\*\*\* اسم الكلية تماما كما هو موجود في النظام.

|                                                          | 1                | 📼 تشغیل |
|----------------------------------------------------------|------------------|---------|
| سم برنامج أو مجلد أو مستند أو مورد إنترنت وسيقوم Windows | اکتب ا<br>بغتجه. |         |
| الكلية الجامعية بأضطً\uqufs\s32/                         | •                | فتح:    |
| موافق إلغاء الأمر استعراض                                |                  |         |
|                                                          | 2                |         |

- 4. ضغط (موافق).
- 5. في حال طلب النظام اسم مستخدم وكلمة مرور، يرجى استخدام البريد الالكتروني كاملا أي <u>xxx@uqu.edu.sa</u> ومن ثم كلمة مرور الخدمات الجامعية.
  - .6 سيفتح مجلد الكلية أو الجهة ويمكن نسخ ولصق المجلدات فيه أو سحبها إليه مباشرة.